# RW-3600 Technical Manual

#### Trademarks

Adobe<sup>®</sup>, Acrobat<sup>®</sup>, Postscript<sup>®</sup> and Postscript<sup>®</sup>3<sup>™</sup> are registered trademarks of Adobe Systems, Inc.

Apple, Macintosh, Mac and TrueType are registered trademarks of Apple Computer, Inc.

AutoCAD<sup>®</sup> and DWF, DWG, DXF are registered trademarks of Autodesk, Inc.

LibCAD is based on AutoCAD  $^{\circledast}$  OEM and may only be used in conjunction with RW-3600 PLOTBASE

HPGL, HPGL/2 and HP-RTL are registered trademarks of Hewlett-Packard Company Ethernet<sup>®</sup> is a registered trademark of Xerox Corporation

Microsoft<sup>®</sup>, Outlook<sup>®</sup>, Windows<sup>®</sup> and Windows NT<sup>®</sup> are registered trademarks of Microsoft Corporation in the United States and/or other countries

Netscape Navigator  $^{\circledast}$  is a registered trademark of Netscape Communications Corporation, Mountain View/USA

 $\mathsf{PLOTBASE}^{\circledast}$  is a registered trademark of RATIO Entwicklungen GmbH, Hamburg, Germany

PLOTCLIENT<sup>®</sup> is a registered trademark of RATIO Entwicklungen GmbH, Hamburg, Germany

RATIO SSL is a registered trademark of RATIO Entwicklungen GmbH, Hamburg, Germany

Calcomp is a registered trademark of Calcomp, Inc.

CALS is a registered trademark of U.S. Department of Defense, USA

CGM is a registered trademark of Henderson Software Inc., Boulder/USA

CIT is a registered trademark of Intergraph GmbH, Ismaning/Germany

PCX is a registered trademark of Zsoft, Microsoft Inc.

WMF is a registered trademark of Microsoft Corporation in the United States and/or other countries.

Other product names used herein are for identification purposes only and might be trademarks of their respective companies. We disclaim any and all rights in those marks.

The proper names of the Windows operating systems are as follows:

Microsoft<sup>®</sup> Windows<sup>®</sup> 95 operating system

Microsoft<sup>®</sup> Windows<sup>®</sup> 98 operating system

Microsoft<sup>®</sup> Windows<sup>®</sup> Millennium Edition

Microsoft<sup>®</sup> Windows NT<sup>®</sup> Server operating system Version 4.0

Microsoft<sup>®</sup> Windows NT<sup>®</sup> Workstation operating system Version 4.0

Microsoft<sup>®</sup> Windows<sup>®</sup> 2000 Professional

Microsoft<sup>®</sup> Windows<sup>®</sup> 2000 Server

Microsoft<sup>®</sup> Windows<sup>®</sup> 2003 Server

Microsoft<sup>®</sup> Windows<sup>®</sup> XP Professional

Microsoft<sup>®</sup> Windows<sup>®</sup> Vista

Note:

"RW-3600 PS" stands for "RW-3600 Postscript Level 3 Compatible Option"

# Contents

| Technical Manual                                                                                          | 4                     |
|----------------------------------------------------------------------------------------------------|-----------------------|
| Package list                                                                                              | 4                     |
| System requirements<br>Memory requirements                                                                | <b>5</b><br>7         |
| Printer Controller RW-3600<br>Technical Data<br>Installing the Controller into your PC<br>Troubleshooting | 8<br>                 |
| Frequently asked questions                                                                                | 10                    |
| Overview of the file formats                                                                              | 14                    |
| Creating SSL files<br>Structured commands<br>SSL commands                                                 | <b>16</b><br>16<br>18 |
| Creating CFG files                                                                                        | 36                    |
| HPGL/2 commands and pens                                                                                  | 40                    |
| Calcomp commands and pens                                                                                 | 43                    |
| Registry entries                                                                                          | 46                    |
| Index                                                                                                    | 72                    |

# **Technical Manual**

This technical manual explains some problem solutions, provides you with technical data and background information for the RW-3600 plot management system programs.

We wish you every success in working with the RW-3600 programs.

# **Package list**

The delivery includes

- Installation sheet
- the RW-3600 Controller
- one CD with software and PDF manuals

# System requirements

Please read through the following recommendations carefully. They can be very helpful in finding the optimum hardware for your needs.

#### • Operating system

The following schedule shows which operating systems and applications are compatible and which are not.

| Operating            | Plotbase | Scantool | Plotclient | Winprint | PPD | PC WEB |
|----------------------|----------|----------|------------|----------|-----|--------|
| System               |          |          |            |          |     | Server |
| Windows Vista 32 bit | yes      | yes      | yes        | yes      | no  | yes    |
| Windows Vista 64 bit | no       | no       | yes        | yes      | no  | no     |
| Windows NT4          | no       | no       | yes        | yes      | no  | no     |
| Windows 2000 Prof.   | yes      | yes      | yes        | yes      | no  | yes    |
| Windows XP Prof.     | yes      | yes      | yes        | yes      | no  | yes    |
| MAC OS 10            | no       | no       | no         | no       | yes | no     |

The server program RW-3600 PLOTCLIENT WEB will be installed together with RW-3600 PLOTBASE on a Windows 2000 Professional, Windows XP Professional or Windows Vista PC. You have access to the program via various browser programs installed on the server or the client PCs:

- Mozilla Firefox >= 1.5
- Microsoft Internet Explorer >= 6.0, SP 1
- Macintosh PC Browser

#### Mainboards

You can only use mainboards which meet the PCI standards (for example 3.3 V). The following mainboards are supported:

| ASUS P4B          | intel 845 + SDRAM                |
|-------------------|----------------------------------|
| ASUS P4B266M      | intel 845D + DDR SDRAM           |
| ASUS P4S333-VM    | SiS 650 + DDR SDRAM VGA included |
| ASUS P3V4X        |                                  |
| ASUS P3B-F        |                                  |
| ASUS K7V          |                                  |
| ASUS A7V          |                                  |
| Biostar M7VKB     |                                  |
| ECS P4S5A         | SiS 645 + SDRAM or DDR SDRAM     |
| GIGABYTE GA-8SMML | SiS 650 + SDRAM VGA included     |

| MSI 6176   |                        |
|------------|------------------------|
| VIA PE11-L | VIA P4X266 + DDR SDRAM |

#### • Processor

Intel Pentium 4, Pentium III, Celeron with min. 2 GHz AMD Athlon (min. Athlon XP) Recommended Intel Pentium 4 with 2 GHz or more

#### PCI Bus

The PCI bus system must meet up-to-date standards (PCI 2.0 or higher - 3.3 V or 5 V autoadaptive, maximum load 5 A). If your computer does not fulfill this standard, it is possible that the plotter controller will not be identified.

#### • Front Side Bus

Intel Pentium 4, Pentium III, Celeron with min. 400 MHz AMD Athlon with min. 200 MHz Recommended Intel Pentium 4 with 400 MHz or more

#### System memory

We recommend the following system memory rated to the maximum scan and plot length:

MB RAM in PC recommended maximum scan length

| 3000 mm  |
|----------|
| 6000 mm  |
| 8000 mm  |
| 10000 mm |
| 15000 mm |
| 15000 mm |
|          |

#### • Hard drive

The hard disk should have at least 20 GB free memory.

#### • Network interface/Configuration

10/100 Base T Ethernet, the TCP/IP configuration is necessary

#### • CD ROM drive

#### RW-3600 Controller

Physical dimension: 142 mm x 122 mm PCB dimension: 127 mm x 97 mm

#### Monitor

At least 1024 x 768 pixels resolution. Avoid computers with shared video memory.

#### **Memory requirements**

We recommend the following system memory rated to the maximum scan and plot length:

MB RAM in PC recommended maximum scan length

| 256 MB   | 3000 mm  |
|----------|----------|
| 512 MB   | 6000 mm  |
| 768 MB   | 8000 mm  |
| 1024 MB  | 10000 mm |
| 1536 MB  | 15000 mm |
| 1536 MB+ | 15000 mm |

When it comes to resolution, consider the following relations: The higher the resolution setting from 600 dpi, the smaller the width you can scan. The following list demonstrates the relation between resolution setting and possible scanning width:

| Resolution | maximum scanning width |
|------------|------------------------|
| 600 dpi    | 914,4 mm               |
| 900 dpi    | 609,6 mm               |
| 1200 dpi   | 457,2 mm               |

The maximum possible scanning length also depends on the resolution setting. The higher the resolution setting from 600 dpi, the smaller the length you can scan:

| Resolution | maximum scanning width |
|------------|------------------------|
| 600 dpi    | 15000 mm               |
| 1200 dpi   | 7500 mm                |

# Printer Controller RW-3600

The RW-3600 Software works only, if you have installed the RW-3600 Controller Board. You have to install the Printer Controller RW-3600 and the appropriate software. In the next chart the technical data are listed. In the following chapter the installation of the kernel driver is explained.

# **Technical Data**

The technical specifications comply with CE

| Item                     | Specification                   |
|--------------------------|---------------------------------|
| PCI style                | PCI Version 2.0, Busmaster      |
| Bus-Width                | 32 Bit                          |
| Max. PCI bus clock       | 33 MHz                          |
| Physical dimension       | 142 mm x 122 mm                 |
| PCB dimension            | 127 mm x 97 mm                  |
| Power supply             | 3.3 Volts                       |
| Max. power consumption   | type. 7.5 W, max. 15 W          |
| Connection to copier     | Ricoh IF-cable                  |
| Max. cable length        | 5 m                             |
| Fault tolerance          | by software shutdown            |
| Onboard processor        | logic cell Spartan LCA          |
| Copier interface         | according Ricoh APIP            |
| PC resources             | 1 x IRQ, I/O range 128 Byte     |
| Scanning                 | binary data                     |
| Plotting                 | binary data                     |
| Max. pix per line        | 21600 pixels                    |
| Scan and plot resolution | 600 dpi                         |
| Max. scan length         | 6000 mm                         |
| Max. plot length         | 15000 mm                        |
| Plotting speed           | 100 mm/sec                      |
| OS                       | Windows 2000 / XP Professional  |
| Rasterization process    | 3 step pipeline mode yield full |
|                          | engine speed                    |
| EMI                      | FCC 47 part 15                  |

Changes to the Controller RW-3600 are possible and the manufacturer does provide separate information of them.

# Installing the Controller into your PC

**Note**: The Printer Controller RW-3600 is - like all other high integrated circuits - sensitive to electrostatic charge. Therefore, remove the controller carefully from the shipping container and do only touch it at the side or at the bracket. Do never touch any of the circuits on the controller with your finger. If you need to do so, touch a metal object before you touch the controller.

- 1. Disconnect the power plug.
- 2. Switch off your PC before you install the controller.
- 3. Select a free PCI slot according specification above. Note that on certain computers the PCI slot #5 is not fully compatible to PCI specification 2.0. In that case do not use slot #5 and #6.
- 4. Insert the controller into the PCI slot and fasten the fixing screw. Make sure the controller is sitting well, no components touch surrounding cards or the case and that the fixing screw is set properly.
- 5. Re-mount the PC case. Connect the cable(s) to the plotter.

# Troubleshooting

The device driver will only run, if a controller board was found and all self checks passed successfully. To see, whether the device driver is running, open [XP/2000] "Control Panel - System -Hardware - Device Manager"/ [Vista] "Control Panel - System -Hardware and Sounds - Device Manager" and check whether the device "RATIO D4.0 Board" is running.

If the device driver "RATIO D4.0 Board" is not running, start event viewer via [Vista/XP/2000] "Start - Control Panel - Administrative tools - Event viewer" and find out reason for failure.

Only if the "RATIO D4.0 Board" driver is running, you can use the controller.

# **Frequently asked questions**

This chapter contains an overview of which commonly asked questions can arise when working with RW-3600 PLOTBASE and how you can solve them. See also the explanations about "error messages" in the RW-3600 PLOTBASE manual.

The topics are arranged in groups under terms, which are sorted alphabetically:

# • Jobs are not printed, indication "Please wait" in the status window

On the display of the plotter the interrupt button was activated. The plotter is in the offline mode and can't receive jobs from RW-3600 PLOTBASE. If you want to recreate the online mode, press the interrupt button.

#### • Plotter is warming up

The plotter can be activated from any sleep mode by the programm.

#### A file has not been included in the job list

- Check the status bar, to see whether the interpreter is switched on. If this is not the case, you can activate it in the "Configuration" menu.
- 2. Check whether the correct spool path is set in RW-3600 CLIENTS.
- A file has not been plotted, the job status in the job list displays a "Problem" (Color red)

The reasons could be due to the following errors:

- 1. General errors
  - a. Check the messages in the RW-3600 PLOTBASE status window or select the job with a double click. The plotter must display the status "Pending".
  - b. Ensure that the play button is activated. Then you will see the following button:

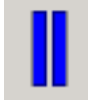

c. If you want to work in automatic print mode, ensure that the "Auto Plot" mode is activated:

#### auto

- d. Carry out a "Test plot", to check correct function of the plotter. For that select "Job Test Print".
- e. Check whether the "Interrupt" switch at the scanner display has been activated. Deactivate it.
- f. Check the connection cable between the scanner and server.
- 2. File error
  - a. If a file certain file type (PDF, CGM, or similar.) cannot be printed, you must first acquire the relevant licenses for these optional file formats and install a license file.
  - b. The file is possibly damaged. Send the file to RW-3600 PLOTBASE again or transfer the file to the server in another file format.
  - c. A printed stamp is defined larger than the drawing format.
- 3. Others
  - a. Check whether the required type of media is available.
  - b. Check the width of the available plotter rolls.
- A file has not been plotted, the job in the job list has the status "manual" (Color light blue)

The following reasons are possible:

- The job is password protected (Locked Print). The printout can only be started manually by the user after a password has been entered.
- Test print is activated. The printout has to be started manually, so that a test print can be plotted first.

#### • Color drawings

Colors are represented in RW-3600 PLOTBASE by a raster density. You can set the "colors" in two different ways. Open the "Additional" tab in the job editor and click on the "Pen Settings" button, if the entry is a HPGL/2 or Calcomp format. Here you can set each individual color for the respective format. Either you enter the gray scale for each individual color in percent or you set pens the pens to "Gray" and enter the required percentage value. See also chapter "HPGL and HPGL/2" and "Calcomp" in RW-3600 PLOTBASE Manual.

#### • Lines are not visible

If the file to be plotted is in a HPGL or Calcomp format, the color can be set too light or the pen widths are too small. See also chapter "HPGL and HPGL/2 - Pens" in RW-3600 PLOTBASE Manual.

#### • Printout plotted on an unexpected medium

The plotter can sometimes print on another roll that you expected, although you entered the default values correctly. This can be caused by the following:

- 1. RW-3600 PLOTBASE has a plot logic, which is instructed to "waste" as little paper as possible when selecting the roll, to print as quickly as possible (preferred print direction in landscape format).
- 2. As the roll sizes in RW-3600 PLOTBASE must be fixed without variances, it is necessary to print on a larger roll even if a drawing is only 0.1 mm larger than the roll selected by you. This can e.g. be the case if unfavorable pen widths or scaling have been selected. There are three possible ways to solve the problem:
  - a) Scale the drawing to e.g. 99 %,
  - b) Increase the setting for the number of "step sizes/cm": e.g. from 400 to 401. The drawing would be reduced to 99.75 %.
  - c) Use a thinner pen width for the drawing frame.
- Roll width settings of the plotter don't match with original roll width

Differences between the plotter roll settings and the original roll width may cause wrong roll selection by the program. Please compare the values and change the roll width settings at the plotter if necessary.

#### • Quality loss

Especially in photos and drawings with lots of gray scales, scaling can lead to a loss of quality. This is because the CIS element [Contact Image Sensor] in the scanner only divides all gray scale values into black and white due to the blackwhite threshold value and gray scale values can therefore not be scales with the drawing.

#### • Scaling

The following points must always be borne in mind when scaling drawings:

- 1. Photos and drawings can result in a loss of quality. C.f. Quality loss.
- 2. Note the minimum pen widths when scaling. C.f. Pen widths.

#### • Pen widths

Ensure that you observe the minimum pen widths for vector images. Scaling a drawing smaller and scaling the pen widths too can lead to loss quality and information in the printout.

# Overview of the file formats

In the following chart all supported file formats are listed. In the column "Read" you can see, which file format can be opened and read. In column "Write" you can get the information which file formats can be created after scanning or editing and which not.

| Format     | Related documentation        | Color depth          | Compression     | Read | Write     | Remark      |
|------------|------------------------------|----------------------|-----------------|------|-----------|-------------|
| TIFF       | "Tagged image file format    |                      |                 |      |           | RW-3600     |
|            | - TIFF, Revision 6.0", Ado-  | b/w                  | uncompressed    | yes  | yes       | SCAN-       |
|            | be Developers                |                      | CCITT/3 1D      |      |           | TOOL can    |
|            | Association                  |                      | FAX CCITT G3    |      |           | write Mul-  |
|            |                              |                      | FAX CCITT G4    |      |           | tipage TIFF |
|            |                              |                      | Packbits        |      |           |             |
| BMP        | Windows, OS/2 Bitmap         | b/w                  | uncompressed    | yes  | yes       | size limits |
|            | format                       |                      |                 |      |           | apply       |
| PCX        | "PCX format, version 2.x -   |                      |                 |      |           |             |
|            | 5.x",                        | b/w                  | uncompressed    | yes  | yes       | size limits |
|            | ZSoft Paintbrush             |                      | RLE runlength   |      |           | apply       |
|            |                              |                      | coded           |      |           |             |
| T6X        | "The T6X file format",       | b/w                  | FAX CCITT G4    | yes  | yes       |             |
|            | RATIO Entwicklungen          |                      |                 |      |           |             |
|            | GmbH                         |                      |                 |      |           |             |
| RLC        | No tormal reterence -        | b/w                  | RLE runlength   | yes  | yes       | 16 bit size |
|            | different market standards   |                      | coded           |      |           | limits      |
| CALS       | DODISS, Department of        |                      |                 |      |           |             |
|            | Detense Index of             |                      |                 |      |           |             |
|            | Specifications and           | 1.7                  | FAX COLTE O 4   |      |           |             |
|            | AMULISULUS 840B              | b/w                  | FAX CCITT G4    | yes  | yes       |             |
| 017        | MIL-STD-28002A               | b/w                  | FAX CCITT G4    | yes  | yes       |             |
| cii        | "SDN 84-007 / Version        | h (                  |                 |      |           |             |
|            | s.z.o , mergraph Corpo-      | D/W                  | FAX CCITT 64    | yes  | yes       |             |
|            | Tallon                       | D/W                  | FAX CCITI filed | yes  | yes       |             |
| HPGI       | "The HPCL and HPCL/2         | 256 pape             | group 4         | MOG  | 20        |             |
| HPGL/2     | command set" Hewlett         | 200 peris<br>Palette | reference       | yes  | 110       |             |
|            | Packard                      | Color 8 hit          | reference       |      |           |             |
| HP-RTL     | "HP-RTL. Raster Transfer     | 00101 0 011          |                 |      |           |             |
|            | Language". Hewlett Pack-     | b/w 1 bit            | HP-RTI          | ves  | ves       |             |
|            | ard                          | arev 4 bit           | HP-RTI          | ves  | ,00<br>no |             |
|            |                              | Palette              | HP-RTI          | ves  | no        |             |
|            |                              | color 8              |                 | /    |           |             |
|            |                              | RGB 24               | HP-RTL          | yes  | no        |             |
| Calcomp    | "Calcomp 906/907             | 16 pens              | Calcomp         | yes  | no        |             |
|            | controller", Calcomp         | b/w                  |                 |      |           |             |
| Postscript | "PostscriptLevel III", Alad- |                      |                 |      |           |             |
|            | din Enterprises              | b/w                  | PS, EPS         | yes  | no        |             |
|            |                              | Palette              | PS, EPS         |      |           |             |
|            |                              | color 4              |                 |      |           |             |
|            |                              | grey 4               | PS, EPS         |      |           |             |
|            |                              | grey 8               | PS, EPS         |      |           |             |
|            |                              | Palette              | PS, EPS         |      |           |             |
|            |                              | color 8              |                 |      |           |             |
|            |                              | RBG 24               | PS, EPS         |      |           |             |

| DDF                                             |                             | 1       |               |     | 1             | DV4/ 2400                    |
|-------------------------------------------------|-----------------------------|---------|---------------|-----|---------------|------------------------------|
| PDF                                             | PDF - Portable document     | 1.(     | DD F          |     |               | KW-3000                      |
|                                                 | iormai , Aladain Enlerpri-  | D/W     | PDF           | yes | no            | JCAN-                        |
|                                                 | ses                         | Palette | PDF           |     |               | 100L can                     |
|                                                 | Support for PDE 1.6         | color 8 | 205           |     |               | write Mulli-                 |
|                                                 | support for tot tot.        | RBG 24  | PDF           |     |               | page i Di                    |
|                                                 | (Advanced Encryption        |         |               |     |               |                              |
|                                                 | (Advanced Encryphon         |         |               |     |               |                              |
|                                                 | Sidilidara) is not sup-     |         |               |     |               |                              |
|                                                 | ambaddad water              |         |               |     |               |                              |
|                                                 | marks are not sup           |         |               |     |               |                              |
|                                                 | norted                      |         |               |     |               |                              |
|                                                 | • omboddod 2 D mod          |         |               |     |               |                              |
|                                                 | els (LI3D) gre pot          |         |               |     |               |                              |
|                                                 | supported                   |         |               |     |               |                              |
|                                                 | Compatible with Acrobat     | b/w     | acc FAX CCITT | ves | ves           |                              |
|                                                 | Reader Version 5            | ,       |               | '   | <i>'</i>      |                              |
|                                                 | Compatible with Acrobat     | b/w     | acc FAX CCITT | yes | yes           |                              |
|                                                 | Reader Version 7            |         | G4 or LZW     |     |               |                              |
| CGM                                             | "NIST CGM ATA, Release      |         |               |     |               | Reference:                   |
|                                                 | 2.0", National Institute of | b/w     | CGM           | yes | no            | "Interpreter                 |
| Standards and Technol-<br>ogy, Gaithersburg, MD | Palette                     | CGM     |               |     | Test Specifi- |                              |
|                                                 | ogy, Gaithersburg, MD       | color 8 |               |     |               | cation,                      |
|                                                 | 20899                       | RGB 24  | CGM           |     |               | Reterence                    |
|                                                 |                             |         |               |     |               | Pictures",                   |
|                                                 |                             |         |               |     |               | National                     |
|                                                 |                             |         |               |     |               | Institute of                 |
|                                                 |                             |         |               |     |               | Standards                    |
|                                                 |                             |         |               |     |               | and recn-                    |
| WAT                                             | Windows Matafile            |         |               |     |               | nology                       |
| VV /VLF                                         | Microsoft Corp              |         |               | yes | no            |                              |
| VIC                                             | OCÉ                         |         |               | yes | no            |                              |
| DWG                                             | AutoCAD 2007                |         | ACAD          | yes | no            |                              |
| DXF                                             | "Data Exchange Format"      |         | ACAD          | yes | no            |                              |
|                                                 | as implemented and          |         |               |     |               |                              |
|                                                 | specified by Autodesk /     |         |               |     |               |                              |
|                                                 | AutoCAD 2007                |         |               |     |               |                              |
| DWF                                             | "Data Web Format" as        |         | ACAD          | yes | yes 1)        | <ol> <li>requires</li> </ol> |
|                                                 | implemented and speci-      |         |               |     |               | "DWG/DXF/                    |
| 1                                               | fied by Autodesk / Auto-    |         |               |     |               | DWF op-                      |
| 1                                               | CAD 2007                    |         |               |     |               | tion" and                    |
|                                                 |                             |         |               |     |               | "Scanning                    |
|                                                 |                             | 1       |               | 1   | 1             | option"                      |

The file formats DWG, DXF can only be used if you have installed either a full version from AutoCAD series 2000 to 2007 or the "DWG/DXF/DWF Option" on your PC. The DWF format is available only if the "DWG/DXF/DWF Option" is installed.

# **Creating SSL files**

The structure and commands of the SSL files are described in this chapter. You can use the SSL commands to configure the print job yourself. There are three classes of SSL commands: Structured commands, SSL commands and parameters.

This description explains the structured commands first, then follows an alphabetical list of the SSL commands with the corresponding parameters.

# Structured commands

A job begins with BeginJob <name> and ends with EndJob. The defaults for the plot files are defined immediately below BeginJob, and are based on commands related to the set and plot file. The block with commands for the plot file starts with BeginOutput and ends with EndOutput.

| Structured  | Syntax:                | Example:           |
|-------------|------------------------|--------------------|
| commana:    |                        |                    |
| BeginJob    | BeginJob <name></name> | BeginJob Project 6 |
| EndJob      | EndJob                 | -                  |
| BeginOutput | BeginOutput            | -                  |
| EndOutput   | EndOutput              | -                  |

# Example 1:

BeginJob Project 6 Comment: EntryA BeginOutput OutputSize A4 Name "file2.plt" Directory "C:\spool\ssl\Project 6" EndOutput Comment: EntryB BeginOutput OutputSize A2 Copies 2 Name "file3.plt" Directory "C:\spool\ssl\Floorplan 3"

| EndOutput<br>EndJob                                                                                            |                                                                                                    |
|----------------------------------------------------------------------------------------------------|----------------------------------------------------------------------------------------------------|
| <b>Example 2:</b><br>BeginJob<br>Copyright<br>CreationAppl                                                     | Floorplan<br>"2006 Master"<br>"BSP R1.01"                                                           |
| Comment<br>JobName<br>UserName<br>Account<br>Notes<br>Distribution<br>Copies<br>JobCollate<br>JobFlagSheet<br> | Job Settings<br>"TEST_1"<br>"RED"<br>"MAGIC"<br>"TEST EXAMPLE"<br>"TO: ABC, XYZ "<br>2<br>on<br>Job |
| ; Input Defaults<br>OrigDirectory<br>HpglPens<br>FileEmulation<br>                                             | "C:\Test"<br>off<br>auto                                                                            |
| ; Output Defaults<br>Stamp<br>+<br>Zoom<br>Rotate<br>                                                          | text "COMPANY STAMP"<br>position bottomleft coordinate 100 100<br>100. 100.<br>270                  |
| BeginOutput<br>Stamp<br>Zoom<br>Rotate<br>MediaType<br>Name<br>EndOutput                                       | off<br>100. 100.<br>auto<br>paper<br>"PLOT.000"                                                     |

BeginOutput ... Stamp off Name "PLOT.001" ... EndOutput EndJob

# SSL commands

For each SSL command you will find descriptions, which are labeled with the abbreviations SC, C, SY, D. They mean the following:

#### • SC (Scope):

This describes where the command can be placed. JOB is in the area between *BeginJob* and the first *BeginOutput*. Here there are commands, which always affect a set as a whole, e.g. *Customer* or e-mail, and the defaults for the SSL commands, which concern the entries. For some SSL commands there are no meaningful defaults, e.g. Name, these are only in the ENTRY area. The ENTRY area is located between a *BeginOutput* and the corresponding *EndOutput*. This is where the commands are, which exactly concern a plot file, namely those, which are clearly labeled with *Name* and *Directory*. A command in this area has the highest priority, it overlays other instructions from the defaults area (JOB). If a command is not listed here, the corresponding entry from the JOB applies.

#### • C (comment):

This contains a description of the meaning of the command as well as the range limitations, which do not result from the syntax.

#### • SY (Syntax):

This is where the command syntax is written in the form of an EBNF (Extended Backus-Naur Form). Notes on EBNF:

- A production is represented by =.
- An exclusive Or by |
- Nonterminal symbols are labeled with pointed brackets: <String>
- Any number of symbols (including none) by round brackets with asterisk: ( <Digit> )\*
- More than one symbol with round brackets with Plus : ( <Digit>)+
- One or no symbols with round brackets with question mark: ( <Whitespace> )? A normal arithmetic bracket is also round: ( a | b )

#### • D (Default):

This is where the program defaults are if there is no SSL (and no default.ssl).

The SSL commands are listed in the following. There are three different types of SSL commands, which are labeled in different ways:

| +       | Currently supported commands                      |
|---------|---------------------------------------------------|
| edit    | Commands, that you can edit                       |
| No mark | Commands, which are not supported in this product |

| Account | + / edit |
|---------|----------|
|         |          |

SC = JOB

- C = Any text, which is output in the account. Any alphanumeric string is valid.
- SY = Account < string>
- D = -

#### AddStrip

SC = JOB, ENTRY

- C = replaced by  $\rightarrow$  Margin top or  $\rightarrow$  Margin bottom
- SY = AddStrip < addstrip >

```
<addstrip> = leading <real> ( <unit> ) ? trailing <real> ( <unit> )?
```

D = -

#### ArchiveReference

SC = JOB, ENTRY

C = any text, which is stored in the archive, to label the drawing. Any alphanumeric string is valid.

SY = ArchiveReference <string>

D = -

#### CalComp

+ / edit

+

+

SC = JOB, ENTRY

C = settings for Calcomp files

SY = CalComp ( <calcomp> )+

<calcomp> = (filepensize ( on | off ) ) | ( penscale ( on | off ) ) | ( minwidth <real> ) | ( maxwidth <real> ) | ( stepsize <int> ) | ( patterntype ( random | circle | ordereddither ) ) | ( ignorepensize ( on | off ) ) | ( autodetect ( on | off ) ) | ( checksum ( on | off ) ) | ( doublesync ( on | off ) ) | ( eom <int> ) | ( sync <int> )

D = auto, auto, 800, auto, auto ( not current)

#### **CalcompColorEmulation**

SC = JOB, ENTRY

C = Determines the corresponding gray scale values for the pen colours, only for CalcompPens from the SSL.

SY = CalcompColorEmulation ( color <color> saturation <int>)+ <color> = black | white | green | red | yellow | blue | magenta | cyan | darkyellow |darkgreen | darkred | darkblue | darkmagenta | darkcyan | gray

D = -

#### CalcompPens

+ / edit

SC = JOB, ENTRY

C = Pen settings for Calcomp files

SY = CalcompPens (off | <custompen>)

<custompen> = (number ( <int> | <int> - <int> | all )
<pensettings> )+ <pensettings> = width <real> color <int>
saturation <percent> ( pattern <patterntype> )?
<patterntype> = circle | random

D = off

# Comment or ';' + / edit

SC = JOB, ENTRY

- C = any comment up to the end of the row is ignored and is lost when processed by the program. See also **Note**.
- SY = Comment <any> or ; <any>
- D = -

#### Confirmation

SC = JOB

- C = When switched on, stops the processing after the first plot. Replaced by **TrialPrint**
- SY = Confirmation (off | on)
- D = off

#### Copies

+ / edit

SC = JOB, ENTRY

C = Number of copies, in JOB only default for the ENTRIES.

D = 1

+

+

+

#### Copyright

SC = JOB

- C = Text, which identifies the Copyright. Can be used in the stamp.
- SY = Copyright < string>
- D = -

#### CostCenter

SC = JOB

- C = Text, which identifies the account. Interesting for an accounting module.
- SY = CostCenter < string>
- D = -

#### CreationAppl

SC = JOB

- C = Text, which identifies the generating applications.
- SY = CreationAppl <string>
- D = -

#### Customer

SC = JOB

- C = Text, which identifies the job's customers.
- SY = Customer < string>
- D = -

#### CutMethod

+ / edit

+ / edit

SC = JOB, ENTRY

C = standard: Standard formats are cut. synchro: The cuts match the plot.

+

+

- SY = CutMethod (standard | synchro)
- D = synchro

#### DeleteAfterPlot

- SC = JOB
- C = The whole job is deleted after plotting and does not remain in the history.
- SY = DeleteAfterPlot ( on | off )

D = off

#### Directory

- SC = ENTRY
- C = The directory, in which the plot file is, absolute paths are not currently possible, therefore, SSLs can not be simply copied with your image directories.
- SY = Directory <string>
- D = -

# Distribution + / edit

SC = JOB

- C = Distribution, which can be printed on the JobFlagSheet.
- SY = Distribution < string>
- D = -

#### **EarliestPlotTime**

- SC = JOB
- C = Earliest time at which the set is to be printed.
- SY = EarliestPlotTime "YYYY:MM:DD:hh:mm"
- D = -

#### E-Mail

+ / edit

SC = JOB

- C = E-mail address to which a message is sent, when the plot job has been completed.
- SY = Email ( off | all <string> )
- D = off

#### FileEmulation

SC = JOB, ENTRY

- C = Gives the file format of the plot file, if auto, the plot software decides which format is available.
- SY = FileEmulation ( auto | CalComp | CALS | HPGL | HPGL2 | PCX | TIFF | RLC | MTF )
- D = auto

#### HeaderPosition

+ / edit

+

+

SC = JOB, ENTRY

- C = Gives where the drawing header is located. Important for folding, so that the header is visible on the top of the folded package
- SY = HeaderPosition ( ul | upperleft | ur | upperright | II | lowerleft | Ir | lowerright | unknown )
- D = lr

#### Hpgl

SC = JOB, ENTRY

C = filepensize on: Pen sizes from the plot file; off: Pen widths from the ENTRY filepencolor on: Pen colors from the plot file; off: Pen colors from the ENTRY penscale on: Pen widths are scaled too; off: Pen widths are preserved clipping on: Drawing size is taken from the file; off: Drawing size is calculated from the vectors min-width: minimum pen width after scaling (see penscale) maxwidth: maximum pen widths after scaling (see penscale) stepsize: Steps per centimeter patterntype : Fill pattern for the gray implementation ignorepensize on:

Pen widths are ignored when calculating the sizes; off: Pen thicknesses are taken into consideration when calculating the sizes, can lead to changes in the plot size when changing the pen widths. bicolorrgb: Only for two-color plotters, represents one color channel on the second page. 0 = red, 1 = green, 2 = blue dithermode: for HPGL / RTL

- SY = Hpgl ( < HpglStatement> )
- <HpglStatement> = (filepensize ( on | off ) ) | (filepcolor ( on | off ) ) | ( penscale ( on | off ) ) | ( minwidth <real> ) | ( maxwidth <real> ) | ( stepsize <int> ) | ( patterntype ( random | circle | loadablepattern | ordereddither ) ) | ( ignorepensize ( on | off ) ) | ( bicolorrgb ( 0 | 1 | 2 ) ) | ( dithermode ( ordereddither | errordiffusion ) )
- D = filepensize on, filepencolor on, penscale off, minwidth 0 (mm), maxwidth 10 (mm), stepsize 400, patterntype loadablepattern, ignorepensize off, bicolorrgb 0, dithermode ordereddither

#### **HpglColorEmulation**

SC = JOB, ENTRY

- C = Determines the gray scale values corresponding to the pen colours, only for HpglPens from the SSL.
- SY = HpglColorEmulation ( color <color> saturation <int> ( page (0 | 1 ))? )+

<color> = see CalcompColorEmulation

D = -

#### HpglPens

SC = JOB, ENTRY

- C = Pen settings HPGL Plots, saturation 0 -100 (whiteblack), pens 0 - 255. Are only effective, if *filepensize* and *filepencolor* in Hpgl are set to off.
- SY = HpglPens ( off | <custompen> )

+

+

<custompen> = see CalcompPens

D = off

#### Invert

- SC = JOB, ENTRY
- C = inverts the plot
- SY = Invert (on | off)

D = off

#### **JobCollate**

+ / edit

+ / edit

- SC = JOB
- C = on: Sorts the plots in sets (123123); off: Prints the same plots one after the other (112233) only effective if SetCopies > 1:

$$SY = JobCollate (on | off)$$

D = on

#### **JobFlagsheet**

#### + / edit

- SC = JOB
- C = The flagsheet is an information sheet, which can be printed off for unsorted issue per set or for sorted issue per set copy. As a standard, it contains the stamp and the file names, further control commands are possible: job / set = One sheet per set / set copy; text = Free text with macros; header / trailer = in front of or behind the set; tray <int> = roll from which the info sheet is to be printed; size = paper size, if not given: A4; account = with account text; distribution = with distribution text, prg = a folding program, so that the flag sheet also lies on the folded stack of images.

= JobFlagsheet ( off | <Infosize> ) SY

<Infosize> = ( job | set ) ( text <string> )? ( header | trailer ) tray <int> size <papersize> ( account )? ( distribution )? ( prg <int> )?

D = off

#### JobName

#### + / edit

+

+

- SC = JOB
- C = Name of the set ( = File name without extension )
- SY = JobName <string>
- D = -

#### **JobPlotter**

- SC = JOB
- C = Controls the printout on a certain plotter, if several plotters are connected to the plot server ( PLOTSERVER )

D = auto

#### JobPriority

C = Priority of the jobs in the queue

- SY = JobPriority ( high | normal | low | wait | immediate )
- D = normal

#### Margin

#### + / edit

SC = JOB, ENTRY

C = Adds a white margin to the drawing.

<margins> = ( right <real> ( <unit> )? ) | ( left <real> ( <unit> )? ) | ( top <real> ( <unit> )? ) | ( bottom <real> ( <unit> )? )

+

+

D = off, values not given: 0.

#### MediaFeed

SC = JOB, ENTRY

- Behavior if the desired paper format is not available:
   larger = on larger format; smaller = on smaller format; exact = printout only on the matching format;
   manual = the operator must insert the paper manually
- SY = MediaFeed (larger | smaller | exact | manual )

D = exact

#### **MediaPosition**

SC = JOB, ENTRY

C = Position of the plot on the paper.

SY = MediaPosition (auto | <position> )

<position> = ul | upperleft | uc | uppercenter | ur | upperright | lc | leftcenter | cc | centercenter | rc | rightcenter | bl | bottomleft | bc | bottomcenter | br | bottomright

D = uI

#### MediaType

+ / edit

SC = JOB, ENTRY

- C = Medium, on which the plot is printed.
- SY = MediaType ( ( bond | paper ) | recycled paper | ( vellum | transparent ) | ( film | polyester ) | dontcare )
- D = dontcare

#### Mirror

+ / edit

SC = JOB, ENTRY

- C = Mirror about the x- or y-axis
- SY = Mirror (off |x| y | xy)

+ / edit

D = off

| Name | + / edit |
|------|----------|
|------|----------|

- SC = ENTRY
- C = Name of the plot file
- SY = Name <string>
- D = -

#### Notes

- SC = JOB, ENTRY
- C = Comment on job / Plot, is retained during processing
- SY = Notes < string>
- D = -

#### OnError

SC = JOB

- C = Reaction to errors; abort = abort set and continue with the next set; continue = continue with the next entry; query = display message and hold the plot until operator intercedes.
- SY = OnError ( abort | continue | query )
- D = continue

#### **OperatorMode**

- SC = JOB
- C = on: The plot software calls the operator when plotting the job.
- SY = OperatorMode ( on | off )

D = -

+

+

+ / edit

+ / edit

#### OrigDirectory

- SC = ENTRY
- C = Path, in which the original file is
- SY = OrigDirectory <string>
- D = -

#### OrigName

- SC = ENTRY
- C = Name of the original file
- SY = OrigName <string>
- D = -

#### **OutputBin**

This is for the Input tray.

- SC = JOB, ENTRY
- C = Roll to be plotted from.
- SY = OutputBin ( auto | manual | Bin <int> )
- D = auto

#### OutputSize

SC = JOB, ENTRY

C = choice of the paper format. window: customer-specific format, image is distorted. proportional: customerspecific format, image proportions are retained. auto: the zoom setting determines the size of the printout.

SY = OutputSize ( auto | manual | <papersize> | <window> | <proportional> )

+

```
< window > = window <real> <real> ( <unit> )?
<proportional> = proportional <real> ( <unit> )?
```

D = auto

#### OutputTray

SC = JOB

C = For plotters with two trays ( front/ rear) auto: If the set is to be folded, the whole set is sent to the folder side. If no folding, the set comes out of the facedown tray default: A default can be set at the plot server, if e.g. only one tray is accessible. front / rear: the specific output

SY = OutputTray ( auto | default | front | rear )

D = auto

#### Pens

SC = JOB, ENTRY

 $C = now \rightarrow HpglPens$ 

#### Placement

SC = JOB, ENTRY

- C = Position of the plot on the paper: in x and y coordinates, or as a simple position
- SY = Placement ( <real> <real> <unit> | <position> )
- <position> = ul | upperleft | uc | uppercenter | ur | upperright | lc | leftcenter | cc | centercenter | rc | rightcenter | bl | bottomleft | bc | bottomcenter | br | bottomright

D = uI

#### Profile

SC = JOB

C = Identifier for a profile

SY = Profile <string>

D = -

#### RemoveStrip

SC = JOB, ENTRY

- $C = Cut the image now \rightarrow Margin$
- SY = RemoveStrip < removestrip>

```
<removestrip> = leading <real> ( <unit> )? trailing <real> ( <unit> )?
```

D = -

#### Rotate

- SC = JOB, ENTRY
- C = Rotate the image
- SY = Rotate (auto | 0 | 90 | 180 | 270)
- D = auto

#### SecurityPrint

This is for "Locked Print".

SC = JOB

C = The set remains in the queue and is not plotted, until a password is entered. After the password is entered the set is given the priority immediate and DeleteAfterPlot. The set cannot be edited without a password.

SY = SecurityPrint (off | on | "<code>")

<code> = 32 Hex Digits == MD5SUM( <Password>)

D = off

#### **SetCopies**

+ / edit

+

+

SC = JOB

C = Number of set copies only in JOB.

- SY = SetCopies <int>
- D = 1

#### Stamp

+ / edit

- SC = JOB, ENTRY
- C = The plot is stamped with one or several defaults. Parameter: name : freely definable name of the stamp. text : The text, which is stamped on. position : Where the image is stamped. font, size, -attribute : Typeface, size and style. bmp : an image can also be stamped on. Name and path of the image. bmporientation : where is the image with relation to the stamp text. bmpdistance : Distance between stamp text stamp image. framesize : Thickness of the frame surrounding the stamp. frametextdistance : Distance of the frame from the text. mirror, rotate : Mirror and rotate (0 359°) the stamp. color : Gray scale value. overlay : type of cover if the stamp covers drawing contents. numbering : Start number for numbering the plots for Copies > 1.
- SY = Stamp (off | <customstamp>)

<customstamp> = <stampid> ( <stampoption> )\*

<stampid> = name <string> text <string>

- <stampoption> = ( position <stpposition> ( coordinate <real> <real> ?) | (font <systemfont> ) | (fontsize <int> ) | (fontattribute (normal | bold | italic | underline | strikeout )) | (bmp <string> ) | (bmporientation <bmpposition> ) | (bmpdistance <real> ( <real> )? ) | (framesize <real> ) | (frametextdistance <real> ) | ( mirror ( off | x | y | xy ) ) | (rotate <int> ) | (color ( black | darkgray | gray | lightgrey | level <percent> ) ) | ( overlay (off | invert | transparent | opaque ) ) | ( numbering ( off | <int> ) )
- <br/>
  <br/>
  bmpposition> = ul | upperleft | uc | uppercenter | ur | upperright | lc | leftcenter | cc | centercenter | rc | right-center | bl | bottomleft | bc | bottomcenter | br | bottomright

<stpposition> = ul | upperleft | uc | uppercenter | ur | upperright | lu | leftupper | lc | leftcenter | lb | leftbottom | cc | centercenter | ru | rightupper | rc | rightcenter | rb | rightbottom | bl | bottomleft | bc | bottomcenter | br | bottomright

D = off

#### **TrialPrint**

+

This is for "Sample Print".

SC = JOB

C = The first copy of the set is plotted, then an operator input is waited for, to say whether the other copies are also to be printed.

D = off

#### Units

SC = JOB

C = Unit of the job size information.

SY = Unit ( cm | mm | inch | ( points | pt | pixel ) )

D = mm

#### UserName

+ / edit

+

SC = JOB

- C = User name to be able to assign the jobs.
- SY = UserName <string>
- D = -

#### Zoom

+ / edit

SC = JOB, ENTRY

C = Scaling factor. Determines the size of the drawing on the selected paper ( *OutputSize* ). auto : adjusts the drawing to the paper size. papersize : scales the drawing to a

certain format. Two whole numbers scale the drawing in proportion to its original size.

SY = Zoom ( auto auto | <papersize> | <float> <float> )

# **Creating CFG files**

This chapter explains the CFG file structure and commands. CFG files are usually produced normally automatically and are sent with the corresponding drawing files to the RW-3600 PLOTBASE. They contain the settings for the print off.

You can use the CFG commands explained in this chapter to produce your own CFG file. To do this, you only need a simple text editor. Save the file when ready as <Filename>.cfg.

The CFG file and the drawing file must have the same name. Example files: tiger.cfg, tiger.tif. Copy this CFG file together with the drawing file in the spool directory (e.g. C:\spool\cfg) of the RW-3600 PLOTBASE. Always send the CFG files first, then the drawing files. Otherwise there is a risk that the drawing file is automatically processed and plotted, before the actual print settings in the CFG file are available.

A CFG file could be constructed as follows:

```
COPYCOUNT = 1
ROTATE = 270
MIRROR = OFF
FOID = OFF
BORDERACTIVE = ON
BORDFRSAMF = OFF
BORDERTOP = 5
BORDERBOTTOM = 5
BORDERLEFT = 20
BORDERRIGHT = 5
MEDIUM = PAPER
SCALEMODE = PERCENT
SCALEAUX1 = 10000
FII FPFNS = ON
PEN001 = 0.25, BLACK
PEN002 = 0.35, BLACK
PEN003 = 0.5, BLACK
PEN004 = 0.7, BLACK
PEN005 = 0.1, BLACK
PEN006 = 0.5, GRAY, 10
PEN007 = 0.5, GRAY, 40
PEN008 = 0.5, GRAY, 60
STEPSPERCM = 400
```
| Entry      | Values                                      | Example  | Explanation            |
|------------|---------------------------------------------|----------|------------------------|
| INPUTBIN   | AUTO                                        | AUTO     | Input tray             |
|            | 1n                                          |          |                        |
| CUT        | ON                                          | ON       | Cut immediately        |
|            | OFF                                         |          | after the plot is fin- |
|            |                                             |          | ished (synchronous     |
|            |                                             |          | cut)                   |
| COPYCOUNT  | 1999                                        | 1        | Number of copies       |
| ROTATE     | AUTO                                        | AUTO     | Rotation of the do-    |
|            | 0                                           |          | cument (anti-          |
|            | 90                                          |          | clockwise)             |
|            | 180                                         |          | 0.000,000,000,000      |
|            | 270                                         |          |                        |
| INVERT     | ON                                          | OFF      | Inverts the docu-      |
|            | OFF                                         | 011      | ment                   |
| MIPPOP     | OFF                                         | OFF      | Mirror the docu        |
| MIRIOR     | Y                                           | 011      | minor me doco-         |
|            | ×                                           |          | tain axis              |
|            | XY                                          |          |                        |
| FOLD       | OFF                                         | OFF      | Folding program of     |
| TOLD       | 1 vv                                        | 011      | the connected          |
|            | 1                                           |          | foldor                 |
|            |                                             |          | Sealing mode to be     |
| JCALLMODL  |                                             | ORIGINAL | scaling mode to be     |
|            | EORMAT                                      |          | useu                   |
|            |                                             |          |                        |
|            |                                             |          | Defines additional     |
| JCALEAUXI  | ORIGINAL:                                   | -        | Dennes adamonar        |
|            |                                             |          | scaling defails.       |
|            | Percent times 100                           |          |                        |
|            |                                             |          |                        |
|            |                                             |          |                        |
|            |                                             |          |                        |
|            | WINDOW:                                     |          |                        |
|            | inches                                      |          |                        |
| SCALEALING |                                             |          |                        |
| 3CALEAUX2  | $\frac{\text{WINDOW:}}{\text{Hairbourded}}$ | -        | Only used in win-      |
|            |                                             |          | dow scaling mode       |
|            | Inches                                      |          |                        |
| MEDIUM     |                                             | PAPER    |                        |
|            |                                             |          |                        |
|            |                                             |          |                        |
|            |                                             |          |                        |
| FRIORIT    |                                             | NORMAL   |                        |
|            |                                             |          |                        |
|            |                                             |          |                        |
|            | [WAII]                                      | I        | 1                      |

A CFG file contains the following entries:

| Entry                        | Values                                  | Example              | Explanation                                                                              |
|------------------------------|-----------------------------------------|----------------------|------------------------------------------------------------------------------------------|
| USER                         |                                         | JOHN<br>SMITH        |                                                                                          |
| ORIGINALFILE                 |                                         | C:\DEMO\<br>LAND.PLT |                                                                                          |
| CALCOMP<br>PEN01             | Pen width of the pen<br>01 in 1/1000 mm | 250                  | The resulting value<br>must not exceed 32<br>pixels                                      |
| CALCOMP<br>PEN02PEN16        | 032Pixel                                | 250                  | as above                                                                                 |
| STEPSPERCM                   | 19999                                   | 800                  | Steps per cm                                                                             |
| CCCHECK                      | ON<br>OFF                               | OFF                  | Check sum in Cal-<br>comp file                                                           |
| CCSYNC01                     | <characters></characters>               | 2                    | Calcomp: ASCII-<br>Code of the first<br>sync character                                   |
| CCSYNC02                     | <characters></characters>               | 0                    | as above for second sync character                                                       |
| CCENDCHAR                    | <characters></characters>               | 3                    | Calcomp: ASCII-<br>Code for end char-<br>acter                                           |
| HPGL / HPGL2<br>PEN000       | 09.99 mm,<br><color></color>            | 0.36,WHITE           | Pen thicknesses in<br>mm for HPGL pens<br>Tip: HPGL pen<br>numbers have three<br>digits. |
| HPGL / HPGL2<br>PEN001       | 09.99 mm,<br><color></color>            | 0.36,GRAY,<br>50     |                                                                                          |
| HPGL / HPGL2<br>PEN002PEN255 | 09.99 mm,<br><color></color>            | 0.36,BLACK           | as above                                                                                 |
| RED                          | BLACK<br>WHITE<br>GRAY                  | GRAY, 50             | Red pins are printed<br>off in certain colors                                            |
| GREEN                        | dto                                     | BLACK                | as above                                                                                 |
| YELLOW                       | dto                                     | BLACK                | as above                                                                                 |
| BLUE                         | dto                                     | BLACK                | as above                                                                                 |
| MAGENTA                      | dto                                     | BLACK                | as above                                                                                 |
| CYAN                         | dto                                     | BLACK                | as above                                                                                 |
| DARKRED                      | dto                                     | BLACK                | as above                                                                                 |
| DARKGREEN                    | dto                                     | BLACK                | as above                                                                                 |
| DARKYELLOW                   | dto                                     | BLACK                | as above                                                                                 |
| DARKBLUE                     | dto                                     | BLACK                | as above                                                                                 |
| DARKMAGENTA                  | dto                                     | BLACK                | as above                                                                                 |
| DARKCYAN                     | dto                                     | BLACK                | as above                                                                                 |
| BORDERACTIVE                 | ON<br>OFF                               | OFF                  | Activates border<br>around the plot                                                      |

| Entry        | Values | Example | Explanation         |
|--------------|--------|---------|---------------------|
| BORDERSAME   | ON     | ON      | All borders are the |
|              | OFF    |         | same as BorderTop   |
| BORDERTOP    | 0xxxx  | 0       | Borders in mm       |
| BORDERBOTTOM | 0xxxx  | 0       | as above            |
| BORDERLEFT   | 0xxxx  | 0       | as above            |
| BORDERRIGHT  | 0xxxx  | 0       | as above            |

# HPGL/2 commands and pens

In this chapter we have listed all the HPGL/2 commands that the program fully or partially supports:

+ = command is fully supported

 $\sim$  = command is partially supported

### • Configuration and status group:

| DF | = | + |
|----|---|---|
| IN | = | + |
| IP | = | + |
| IR | = | + |
| IW | = | + |
| PG | = | + |
| RO | = | + |
| SC | = | + |
|    |   |   |

#### • Vector Group:

| AA | = | + |
|----|---|---|
| AR | = | + |
| AT | = | + |
| CI | = | + |
| PA | = | + |
| PD | = | + |
| PE | = | + |
| PR | = | + |
| PU | = | + |
| RT | = | + |

### • Polygon Group:

| EA | = | + |
|----|---|---|
| EP | = | + |
| ER | = | + |
| EW | = | + |
| FP | = | + |
| PM | = | + |
| RA | = | + |
|    |   |   |

 $\begin{array}{rcl} \mathsf{RR} & = & + \\ \mathsf{WG} & = & + \end{array}$ 

### • Line and Fill Attributes Group:

| AC | = | +      |
|----|---|--------|
| FT | = | +      |
| LA | = | $\sim$ |
| LT | = | +      |
| PW | = | +      |
| RF | = | +      |
| SM | = | +      |
| SP | = | +      |
| UL | = | +      |
| WU | = | +      |

### Character Group:

| AD | = | $\sim$ |
|----|---|--------|
| СР | = | +      |
| DI | = | +      |
| DR | = | +      |
| DT | = | +      |
| DV | = | +      |
| ES | = | +      |
| LB | = | +      |
| LO | = | +      |
| SA | = | +      |
| SD | = | $\sim$ |
| SI | = | +      |
| SL | = | +      |
| SR | = | +      |
| SS | = | +      |
| TD | = | +      |
| -  |   |        |

### • Technical Graphics Extensions:

| BP | = | + |
|----|---|---|
| CT | = | + |
| DL | = | + |
| MC | = | + |
| PS | = | + |

### • Palette Extension:

| CR | = | + |
|----|---|---|
| NP | = | + |
| PC | = | + |
| SV | = | + |
| TR | = | + |

### • Dual-Context Extension:

No commands are supported

### • Digitizing Extension:

No commands are supported

### • Default values for HPGL pens:

All 256 HPGL pens have the pen thickness 0.35 mm as their default value.

They have the following default values as colors:

| Pen   | Color   |
|-------|---------|
| 0     | white   |
| 1     | black   |
| 2     | red     |
| 3     | green   |
| 4     | yellow  |
| 5     | blue    |
| 6     | magenta |
| 7     | cyan    |
| 8-255 | black   |

# **Calcomp commands and pens**

In this chapter we have listed all the Calcomp commands and their implementation status in RW-3600 PLOTBASE. The standard pen widths for the 16 Calcomp pens are given at the end of the chapter.

+ = command is fully supported

- = command is not supported

raster fill pixel plot status

| <ul> <li>951 Commands:</li> </ul> |             |
|-----------------------------------|-------------|
| paper cutter                      | _           |
| top of form                       | _           |
| async                             | _           |
| start of plot                     | _           |
| force plot                        | _           |
| plot copies                       | +           |
| plotter select                    | -           |
| negate                            | _           |
| pattern fill                      | -           |
| hatch                             | -           |
| setpat                            | -           |
| setpen                            | +           |
| • Electrostatic Extensions:       |             |
| newpen                            | -           |
| color sequence                    | -           |
| extended pattern fill             | -           |
| area fill                         | black/white |
| color modify                      | _           |
| extended setpen                   | _           |
| xsetpen                           | black/white |
| extended setpat                   | _           |
| diskIO                            | -           |
| setlevel                          | -           |
| newlevel                          | _           |

### • Symbols Commands:

| font selection                           | + [not all symbols] |
|------------------------------------------|---------------------|
| symbol string count                      | +                   |
| plotter symbol scaling                   | +                   |
| controller symbol scaling                | +                   |
| symbol characteristics                   | +                   |
| extended characters                      | +                   |
| select symbol set 0-4                    | +                   |
| plotting symbol from selected symbol set | +                   |
| user defined symbol                      | +                   |
| erase user symbol set                    | +                   |
| Circles Commands:                        |                     |
| chordal tolerance                        | +                   |
| circle command for circles               | +                   |
| circle command for arcs                  | +                   |
| Dashlines Commands:                      |                     |
| dash bypass                              | +                   |
| dashline                                 | +                   |
| Additional Commands:                     |                     |
| no operation                             | +                   |
| pass through 8 bits direct to plotter    |                     |
| no operation                             | +                   |
| newplot                                  | _                   |
| manual                                   | -                   |
| pause                                    | -                   |
| operator message                         | _                   |
| operator message with pause              | -                   |

### • Calcomp pen default values:

Calcomp pens, currently 16 of them, have the following default values for the pen width:

| Pen | Pen width in mm | Pen width in pixels |  |
|-----|-----------------|---------------------|--|
| 1   | 0.06            | 1                   |  |
| 2   | 0.13            | 2                   |  |
| 3   | 0.19            | 3                   |  |

| Pen | Pen width in mm | Pen width in pixels |
|-----|-----------------|---------------------|
| 4   | 0.25            | 4                   |
| 5   | 0.32            | 5                   |
| 6   | 0.38            | 6                   |
| 7   | 0.44            | 7                   |
| 8   | 0.51            | 8                   |
| 9   | 0.57            | 9                   |
| 10  | 0.64            | 10                  |
| 11  | 0.70            | 11                  |
| 12  | 0.76            | 12                  |
| 13  | 0.83            | 13                  |
| 14  | 0.89            | 14                  |
| 15  | 0.95            | 15                  |
| 16  | 1.02            | 16                  |

# **Registry entries**

In the registry editor you can alter several sub-trees for RW- 3600 PLOTBASE.

The following lists a selection of entries from the registry editor, which can be entered during the installation of RW-3600 PLOTBASE and can then be changed by you. However, not all the entries have been listed, as either some of them should not be changed by you or they occur several times with respect to their meaning.

### Key name: SOFTWARE\ RATIO\ PLOTBASE\ 3

Name: AccountDelimiter Type: REG\_DWORD Data:";" [Comment: Separator in the accounting SDF file]

Name: AccountOn Type: REG\_DWORD Data: 00000001 [Comment: Accounting on/ off]

Name: AccountSdfFile Type: STRING Data: C:\SPOOL\ACCOUNT\CB\_Account.sdf [Comment: Path+Name Accounting SDF File]

Name: AccountTxtFile Type: STRING Data: C:\SPOOL\ACCOUNT\CB\_Account.txt [Comment: Path+Name Accounting TXT File]

Name: AutoPlot Type: REG\_DWORD Data: 00000000 [Comment: AutoPlot Mode on/ off] Name: AutoRollChange Type:REG\_SZ Data: 00000000 [Comment: 0: At the end of the roll only use identical roll, otherwise wait,1: At end of roll only use compatible roll, otherwise wait}]

Name: SpoolTimeout Type:REG\_DWORD Data: 00000000 [Comment: Timeout for incomplete jobs in seconds]

Name: Dao Type:STRING Data: C:\PROGRAM FILES\RW-3600\RW-3600\RW-3600 PLOTBASE\PROGRAM\CBDB.mdb [Comment: Path + Name of the database used by the Plot-Server]

Name: Dynaset Type:STRING Data: SELECT ALL \* FROM [T\_PLOTBASE\_job] [Comment: An enquiry of the database (must not be altered)]

Name: DataPath Type:STRING Data: C:\PROGRAM FILES\RW-3600\RW-3600\RW-3600 PLOTBASE\PROGRAM\Data [Comment: Directory, in which the image files of the CFG jobs are stored]

Name: Path Type:STRING Data: C:\PROGRAM FILES\RW-3600\RW-3600\RW-3600 PLOTBASE\PROGRAM [Comment: Program directory]

Name: SslPath Type:STRING Data: C:\ PROGRAM FILES\RW-3600\RW-3600\RW-3600 PLOTBASE\SSL [Comment: Directory, in which the SSL files of all jobs are stored] Name: EnableQuotas Type:REG\_DWORD Data: 00000000 [Comment: Percentage, how much HDD capacity can be used by the plot server]

Name: ErrorHandling Type:REG\_DWORD Data: 00000000 [Comment: Strategy for errors that occur: 0: In case of error do not plot any further jobs,1: In case of error plot next jobs]

Name: JobHistoryDeleteCapacity Type:REG\_DWORD Data: 00000001 [Comment: Percentage HDD capacity, if the given limiting value is exceed, jobs that have already been plotted are deleted until the value is less than the limiting value]

Name: JobHistoryDeleteDate Type:REG\_DWORD Data: 3b00e979 [Comment: Delete jobs, which are older than the given date, internal system format for date output]

Name: JobHistoryDeleteJobCount Type:REG\_DWORD Data: 0000000a [Comment: Number of jobs, which can be listed in the history]

Name: JobHistoryOrganization Type:REG\_DWORD Data: 00000000 [Comment: 0: JobHistoryDeleteJobCount is used, 1: JobHistoryDeleteCapacity is used, 2: JobHistoryDeleteDate is used] Name: JobNumber Type:REG\_DWORD Data: 00000712 [Comment: Next job number to be assigned, do not change because otherwise database errors can occur]

Name: LogFileName Type:STRING Data: C:\PROGRAM FILES\RW-3600\RW-3600\RW-3600 PLOTBASE\ServerLog.txt [Comment: Path + Name of the log file, if switched on (for error detection)]

Name: Logging Type:REG\_DWORD Data: 00000000 [Comment: logging on/ off]

Name: Server Type:STRING Data: RW-3600 PLOTBASE - Server [Comment: Name of the plot server]

Name: ServerExe Type:STRING Data: C:\PROGRAM FILES\RW-3600\RW-3600\RW-3600 PLOTBASE\PROGRAM\PbDbRu.exe [Comment: Path + name of the server program]

Name: SpoolDirectory Type:STRING Data: F:\\spool [Comment: Spool directory]

Name: SpoolQuotas Type:REG\_DWORD Data: 00000000 [Comment: % HDD capacity, limiting value, which new jobs can use if the SpoolDir local] Name: Units Type:REG\_DWORD Data: 0000001 [Comment: 0: all details in pixels,1: all details in mm, 2: all details in inches]

Name: UseFilePrint Type:REG\_DWORD Data: 00000000 [Comment: FilePrint on/ off- if on, then plot to file]

Name: View Type: STRING Data: RW-3600 PLOTBASE [Comment: Name of the plot server controller]

Name: ViewOn Type:REG\_DWORD Data: 0000001 [Comment: Fileview on/ off]

Name: DBOn Type:REG\_DWORD Data: 00000001 [Comment: internal value for the start of the controller and the server]

Name: SslOn Type:REG\_DWORD Data: 00000000 [Comment: Reader on/ off]

Name: AmpelOn Type:REG\_DWORD Data: 00000000 [Comment: Signal lights on / off]

Name: ResponseOn Type:REG\_DWORD Data: 00000000 [Comment: Response System on/ off] Name: ResponseEMail Type:REG\_DWORD Data: 00000000 [Comment: Response E-Mail on / off]

Name: ResponsePath Type:STRING Data: C:\Spool\response [Comment: Path for Response file (uses RW-3600 PLOTCLIENT WEB)]

Name: FilePrintDestination Type:STRING Data: f:\\fileprint [Comment: if UseFilePrint = 1, directory, where the FilePrint is to be written to]

Name: LogLevel Type:REG\_DWORD Data: 00000000 [Comment: If logging switched on: 1: error message, 2: Warnings, 3: Traces, 4: Reg/INI entries]

#### Key name: SOFTWARE\ RATIO\ PLOTBASE\ 3\ PlotEngine

Name: MaxWastepaper [0=Infinite -> XXX %] Type:REG\_DWORD Data: 00000000 [Comment: max % paper area that can be wasted]

```
Name: PreferedPaperOrientation[PreferNone=0, PreferPor-
trait=1, PreferLandscape=2]
Type:REG_DWORD
Data: 00000000
[Comment: How the printout should be printed if possible]
```

Name: ClockWiseAutoRotate[FALSE=0,TRUE=1] Type:REG\_DWORD Data: 00000000 [Comment: Direction of the drawing rotation, clockwise or anticlockwise]

Name: SizeTolerance [mm] Type:REG\_DWORD Data: 00000002 [Comment: If the printout is this value larger than the roll available, then nevertheless plotted]

#### Key name: SOFTWARE\ RATIO\ PLOTBASE\ 3\ PBWnd

These values give the colors of the jobs in the job list. The RGB colors are given in hexadecimal figures. The last six figures are used for this. Moving from right to left, the first two numbers stand for "R", the next two "G", then "B". Example: The color blue is printed off with the following hexadecimal number: 00ff0000

Name: ColorPending Type:REG\_DWORD Data: 00000000 [Comment: Color for "Idle" status]

Name: ColorError Type:REG\_DWORD Data: 000000c0 [Comment: Color for "Problem" status]

Name: ColorPlotting Type:REG\_DWORD Data: 0000c000 [Comment: Color for "Printing" status] Name: ColorOk Type:REG\_DWORD Data: 00000000 [Comment: Color for "OK" status]

Name: ColorSecurityPlot Type:REG DWORD Data: 00ff8000 [Comment: Color for "Password" status]

Name: ColorTrialPrint Type:REG\_DWORD Data: 00ff8000 [Comment: Color for "Test Print" status]

Key name: SOFTWARE\ RATIO\ PLOTBASE\ 3\ PBReader\ Config\ Registration

Name: ConfigCount Type:REG\_DWORD Data: 00000002 [Comment: Number of spool paths]

Key name:SOFTWARE\ RATIO\ PLOTBASE\ 3\ PBReader\ Config\ Registration\ 0

[Comment: settings for the first spool path]

Name: TypeName Type: REG\_SZ Data: CFG [Comment: Reference to the reader types]

Name: ConfigWindowName Type: REG\_SZ Data: CFG [Comment: Name of the input queue]

Name: ConfigParserPath Type: REG\_SZ Data: C:\\SPOOL\\CFG [Comment: Spool path]

Name: ConfigParserTime Type:REG DWORD Data: 00001388h [Comment: Timeout for the parser]

Name: ConfigReadyFile Type:REG\_DWORD Data: 00000000 [Comment: Activate Ready File Action; 0: False, 1:True]

Name: ConfigParserOn Type:REG\_DWORD Data: 00000001 [Comment: Activate reader; 0: False, 1:True]

Name: ConfigDefSSLFile Type: REG\_SZ Data: default.ssl [Comment: Name of the default SSL file]

Name: ConfigDefCFGFile Type: REG\_SZ Data: default.cfg [Comment: Name of the default CFG file]

Name: AccessValue Type:REG\_DWORD Data: 01fffffh [Comment: Release of print parameters]

Key name:SOFTWARE\ RATIO\ PLOTBASE\ 3\ PBReader\ Config\ Registration\ 1

[Comment: settings for a further spool path]

Name: TypeName Type: REG\_SZ Data: SSL [Comment: Reference to the reader types] Name: ConfigWindowName Type:REG\_DWORD Data: SSL [Comment: Name of the input queue]

Name: ConfigParserPath Type: REG\_SZ Data: C:\\SPOOL\\SSL [Comment: Spool path]

Name: ConfigParserTime Type:REG\_DWORD Data: 00001388h [Comment: Timeout for the parser]

Name: ConfigReadyFile Type:REG\_DWORD Data: 00000000 [Comment: Activate Ready File Action; 0: False, 1:True]

Name: ConfigParserOn Type:REG\_DWORD Data: 00000001 [Comment: Activate reader; 0: False, 1:True]

Name: ConfigDefSSLFile Type: REG\_SZ Data: default.ssl [Comment: Name of the default SSL file]

Name: ConfigDefCFGFile Type: REG\_SZ Data: default.cfg [Comment: Name of the default CFG file, is not used]

Name: AccessValue Type:REG\_DWORD Data: 01fffffh [Comment: Release of print parameters] Key name: SOFTWARE\ RATIO\ PLOTBASE\ 3\ PBReader\ Type\ Registration

Name: ReaderCount Type:REG\_DWORD Data: 00000002 [Comment: Number of reader types]

Key name: SOFTWARE\ RATIO\ PLOTBASE\ 3\ PBReader\ Type\ Registration\ 0

[Comment: settings for a reader type]

Name: TypeExePath Type: REG\_SZ Data: C:\PROGRAM FILES\RW-3600\RW-3600\RW-3600 PLOTBASE\PROGRAM\ReSsIru.exe [Comment:Path of the reader]

Name: TypeName Type: REG\_SZ Data: SSL [Comment: Name of the reader]

Name: TypeReadyFilePossible Type:REG\_DWORD Data: 00000000 [Comment: Setting, whether the reader readyfiles are processed; 0:False, 1:True]

Name: TypeWithDefaultSsl Type:REG\_DWORD Data: 00000001 [Comment: Setting, whether a default SSL is used; do not change] Key name: SOFTWARE\ RATIO\ PLOTBASE\ 3\ PBReader\ Type\ Registration\ 1

[Comment: settings for a further type of reader]

Name: TypeExePath Type: REG\_SZ Data: C:\PROGRAM FILES\RW-3600\RW-3600\RW-3600 PLOTBASE\PROGRAM\ReCfgru.exe [Comment: Reader path]

Name: TypeName Type: REG\_SZ Data: CFG [Comment: Reader name]

Name: TypeReadyFilePossible Type:REG\_DWORD Data: 00000001 [Comment: Setting, whether the Reader ReadyFiles are processed; 0:False, 1:True]

Name: TypeWithDeaultSsl Type:REG\_DWORD Data: 0000001 [Comment: Setting, whether a default SSL is used; do not change]

Key name: SOFTWARE  $RATIO \ RW-3600 \ SCANTOOL 3 \ Main$ 

[Comment: settings for the RW-3600 SCANTOOL]

Name: SslWorkPath Type: REG\_SZ Data: C:\Program Files\RW-3600\ RW-3600\ RW-3600 SCANTOOL\Work [Comment: Path for the "Work" directory] Name: PbPlotPath Type: REG\_SZ Data: \\SPOOL\ssl [Comment:Path for the spool directory in RW-3600 PLOTBASE]

Name: ScanBaseSystemPath Type: REG\_SZ Data: C:\Program Files\RW-3600\ RW-3600\ RW-3600 SCANTOOL\ [Comment:Path for RW-3600 SCANTOOL]

Name: Path Type: REG\_SZ Data: C:\Program Files\RW-3600\ RW-3600\ RW-3600 SCANTOOL \SAMPLES\ [Comment:last path used in the file selection]

Name: LastFilterRead Type:REG\_DWORD Data: 00000001 [Comment: saves the file extension that was last used, do not change]

Name: ScannerDriver Type: REG\_SZ Data: SelfD1Ru.dll [Comment: File name of the scanner driver]

Name: SSLDefaultFile Type: REG\_SZ Data: Default.SSL [Comment:Name of the default SSL]

Name: MainWindow Type:REG\_DWORD Data: 0,1,-32000,-32000,-1,-1,48,-3,638,461 [Comment: Size and position of the main window] Name: FixedSize Type:REG\_DWORD Data: 00000000 [Comment:Setting, whether the window is to be opened at maximum size; 0:False, 1:True]

Name: OnlyOneInstance Type:REG\_DWORD Data: 0000001 [Comment: Setting, whether RW-3600 SCANTOOL can be started more than once; 0:False, 1:True]

Name: ScanBaseTempPath Type: REG\_SZ Data: C:\DOCUME~1\ADMINI~1\LOCALS~1\Temp\ [Comment:Path of the temporary directory for RW-3600 SCANTOOL]

Name: EnableScanner Type:REG\_DWORD Data: 00000001 [Comment: Switch the scan switch on, off; do not change]

Name: ViewBrightness Type:REG\_DWORD Data: 000000ffh [Comment: Save the brightness values in the file view]

Name: HpglCfgFile Type: REG\_SZ Data: C:\Program Files\RW-3600\ RW-3600\ RW-3600 SCANTOOL\HPGL.HCF [Comment:Path for the HPGL configuration file]

Name: CcpCfgFile Type: REG\_SZ Data: C:\Program Files\RW-3600\ RW-3600\ RW-3600 SCANTOOL\CCP.CCF [Comment: Path for the Calcomp configuration file] Name: DeleteAfterSslPlot Type:REG\_DWORD Data: 00000000 [Comment: Delete the SSL files; 0:Off, 1:On]

Name: Scan2File Type:REG\_DWORD Data: 00000000 [Comment: Automatically save the file after scanning; 0:Off, 1:On]

Name: Scan2Set Type:REG\_DWORD Data: 00000000 [Comment: Add scan result to the drawing set; 0:Off, 1:On]

Name: ScanToFilePath Type: REG\_SZ Data: C:\Program Files\RW-3600\ RW-3600\ RW-3600 SCANTOOL\SCANTOFILE [Comment: Path for ScantoFile files]

Name: ScanToFileName Type: REG\_SZ Data: SBAUTO [Comment:Name for ScanToFile file]

Name: ScanToFileStartNo Type: REG\_DWORD Data: 0000002f [Comment: Start number for ScanToFile file]

Name: ScanToFileDigits Type: REG\_DWORD Data: 00000004 [Comment: Digits for the consecutive numbering]

Name: ScanToFileAutoStart Type:REG\_DWORD Data: 0000000 [Comment: Automatic activation of the scan mode; 0:Off, 1:On]

Name: ScanToSaveRotation Type:REG\_DWORD Data: 00000000 [Comment: Save the rotation setting for ScanToFile files; 0:Rotation by 0 degrees; 1:Rotation by 90 degrees, 2:Rotation by 180 degrees, 3:Rotation by 270 degrees]

Name: DisplayDialog Type:REG\_DWORD Data: 00000001 [Comment: Activation of the "Scanner settings" window; 0:Off, 1:On]

Name: StampActive Type:REG\_DWORD Data: 00000000 [Comment: Activation of the stamp function; 0:Off, 1:On]

Name: StampIFConfigName Type: REG\_SZ Data: C:\Program Files\RW-3600\ RW-3600\ RW-3600 SCANTOOL\SCANBASE [Comment:Path and basic name of the stamp configurations]

Name: StampListConfigCnt Type:REG\_DWORD Data: 00000000 [Comment: Number of stamps used; do not change]

Name: ScannerSettings Type:REG\_DWORD Data: 1287732,2013061208,1333112,1412768,1333120, 1412776,35,366,310,733 [Comment: Position of the "Scanner Settings" window] Name: ActiveOptionsPage Type:REG\_DWORD Data: 00000001 [Comment: Save the tab selection in the "Options" dialog]

Name: LastFilterWrite Type:REG\_DWORD Data: 00000000 [Comment: Last file type saved is automatically displayed when next file saved]

Name: LastCompression Type:REG\_DWORD Data: 00000003 [Comment: Compression type of the last file saved, is automatically displayed when the next file is saved]

Key name: SOFTWARE\ RATIO\ RW-3600 SCANTOOL\ 3\ Set

[Comment: settings for the character set]

Name: SSLEntryViewing Type:REG\_DWORD Data: 00000001 [Comment: Display of the entries selected in the file view; 0:Off, 1:On]

Name: Ssl-Name Type: REG\_SZ Data: SCANTOOL.SSL [Comment: File name of the last drawing set saved]

Key name: SOFTWARE\ RATIO\ RW-3600 SCANTOOL\ 3\ Splitter\ 0

[Comment: Window division]

Name: DX Type:REG\_DWORD Data: 000001e5 [Comment: horizontal window division]

Key name: SOFTWARE\ RATIO\ PLOTBASE\ 3\ FORMATS

Class name: <NO CLASS> [Comment: File formats section]

Key name: SOFTWARE\ RATIO\ PLOTBASE\ 3\ FORMATS\ Calcomp

Name: CALC-SETTINGS Type: REG\_SZ Data: DATA-STRUCT [Comment: Only for internal management]

Name: CALCOMP\_CONFIG\_FILE Type: REG\_SZ Data: C:\PROGRAM FILES\RW-3600\RW-3600 PLOTBASE\PROGRAM\CALCOMP.CCF [Comment: This is the path for the Config File, where the basic settings for Calcomp are saved]

Key name: SOFTWARE\RATIO\PLOTBASE\3\FORMATS\HPGL / HPGL2

Name: HP-FONTPATH Type: REG\_SZ Data: C:\PROGRAM FILES\RW-3600\RW-3600\RW-3600 PLOTBASE\PROGRAM [Comment: This is the path for the Ratio HPGL font files.]

Name: HPGL\_CONFIG\_FILE Type: REG\_SZ Data: C:\PROGRAM FILES\RW-3600\RW-3600\RW-3600 PLOTBASE\PROGRAM\HPGL.HCF [Comment: This is the path for the Config File where the basic settings for HPGL / HPGL2 are saved] Name: HP-PLOTTERCOLORDEFAULT Type: REG\_SZ Data: DATA-STRUCT [Comment: Only for internal management]

Name: HP-PLOTTERMODE Type: REG\_SZ Data: DATA-STRUCT [Comment: Only for internal management]

Name: HP-PLOTTERPENDEFAULT Type: REG\_SZ Data: DATA-STRUCT [Comment: Only for internal management]

Name: HP-SETTINGS Type: REG\_SZ Data: DATA-STRUCT [Comment: Only for internal management]

Key name: SOFTWARE  $RATIO \ PLOTBASE \ 3 \ FORMATS \ Integraph$ 

Name: TileDX Type: REG DWORD Data: This is where the tile width is when saving this format, there are no facilities in the application for adjusting this value. [Comment: Default value 512]

Name: TileDY Type: REG DWORD Data: This is where the tile height is when saving this format, there are no facilities in the application for adjusting this value. [Comment: Default value 512]

Key name: SOFTWARE\ RATIO\ PLOTBASE\ 3\ FORMATS\ TIFF

Name: TileDX Type: REG DWORD Data: This is where the tile width is when saving this format, there are no facilities in the application for adjusting this value. [Comment: Default value 512]

Name: TileDY Type: REG DWORD Data: This is where the tile height is when saving this format, there are no facilities in the application for adjusting this value. [Comment: Default value 512]

Key name: SOFTWARE\ RATIO\ PLOTBASE\ 3\ FORMATS\ Windows Metafile

Name: Default Dpi Type: REG DWORD Data: This is where the default Dpi is. [Comment: Default value 400]

Name: Default Lpi Type: REG DWORD Data: This is where the default Lpi is. [Comment: Default value 400]

Name: Default DX Type: REG DWORD Data: This is where the default image width is with which the WMF should be loaded. [Comment: Default value 512]

Name: Default DY Type: REG DWORD Data: This is where the default image height is with which the WMF should be loaded. [Comment: Default value 512]

#### Key name: SOFTWARE\ RATIO\ PLOTBASE\ 3\ FORMATS\ PDF

Name: BasePath Type: REG\_SZ Data: Basic path to the ghostscript files. [Comment: Should always be set to "." so that the ghostscript files can be correctly loaded]

Name: FontPath Type: REG\_SZ Data: Path to the ghostscript font files. [Comment: Default ".;.\Font" ]

Name: IncludePath Type: REG\_SZ Data: Additional path for font files [Comment:]

Name: Device Type: REG DWORD Data: 0 No Color channel 1 Red 2 Green 3 Blue [Comment: Default 0, color channel for BiColorMode]

Name: EnableBiColor Type: REG DWORD Data: 0 BiColorMode switched on 1 BiColorMode switched off [Comment: Is set internally]

Name: EnableLogging Type: REG DWORD Data: 0 for Logging switched off 1 for Logging switched on [Comment: Default 0]

Name: HalfToneAccurateScreens Type: REG DWORD Data: 0 functionality switched off

1 functionality switched on

[Comment: Grayscale manipulation]

Name: HalfToneAngle Type: REG DWORD Data: 0 - 90 [Comment: Grayscale manipulation]

Name: HalfToneDefaultSelect Type: REG DWORD Data: ComboBox selection (0 - 4) Additional entries possible [Comment: Default 0]

Name: HalfToneFrequency Type: REG DWORD Data: 1 - 999 [Comment: Grayscale manipulation]

Name: HalfToneManual Type: REG DWORD Data: 0 Manual settings off 1 Manual settings on [Comment: Grayscale manipulation]

Name: HalfToneMode Type: REG DWORD Data: 0 Background manipulation 1 General manipulation 2 Grayscale manipulation [Comment: Grayscale manipulation]

Name: HalfToneSpotFunction Type: REG DWORD Data: ComboBox selection (0 - 22) [Comment: Grayscale manipulation]

Name: HalfToneTransferFunction Type: REG DWORD Data: ComboBox selection (0 - 7) [Comment: Grayscale manipulation]

Name: HalfToneWidthHeight

Type: REG DWORD Data: 1 - 7 (Filter matrix dimension) [Comment: Grayscale manipulation]

Name: PDFHalftoningUserDef Type: REG\_SZ Data: DATA-STRUCT [Comment:]

Name: PDFSettings Type: REG\_SZ Data: DATA-STRUCT [Comment:]

Name: UseHalftoning Type: REG DWORD Data: 0 Halftoning switched off 1 Halftoning switched on [Comment: Default 0]

Name: UseScaling Type: REG DWORD Data: not used for PDF [Comment: Default 1]

# Key name: SOFTWARE\ RATIO\ PLOTBASE\ 3\ FORMATS\ Postscript / EPS

Name: BasePath Type: REG\_SZ Data: Basic path to the ghostscript files. [Comment: Should always be set to "." so that the ghostscript files can be correctly loaded]

Name: FontPath Type: REG\_SZ Data: Path to the ghostscript font files. [Comment: Default ".;.\Font" ] Name: IncludePath Type: REG\_SZ Data: Additional path for font files [Comment:]

Name: Device Type: REG DWORD 0 No Color channel Data: 1 Red 2 Green 3 Blue [Comment: Default 0, Color channel for BiColorMode] Name: EnableBiColor Type: REG DWORD Data: 0 BiColorMode switched on 1 BiColorMode switched off [Comment: Is set internally] Name: EnableLogging Type: REG DWORD Data: 0 for Logging switched off 1 for Logging switched on [Comment: Default 0] Name: HalfToneAccurateScreens Type: REG DWORD Data: 0 functionality switched off 1 functionality switched on [Comment: Grayscale manipulation] Name: HalfToneAngle Type: REG DWORD Data: 0 - 90 [Comment: Grayscale manipulation] Name: HalfToneDefaultSelect Type: REG DWORD Data: ComboBox selection (0 - 4) Additional entries possible [Comment: Default 0]

Name: HalfToneFrequency Type: REG DWORD Data: 1 - 999 [Comment: Grayscale manipulation]

Name: HalfToneManual Type: REG DWORD Data: 0 Manual settings off 1 Manual settings on [Comment: Grayscale manipulation]

Name: HalfToneMode Type: REG DWORD Data: 0 Background manipulation 1 General manipulation 2 Grayscale manipulation [Comment: Grayscale manipulation]

Name: HalfToneSpotFunction Type: REG DWORD Data: ComboBox selection (0 - 22) [Comment: Grayscale manipulation]

Name: HalfToneTransferFunction Type: REG DWORD Data: ComboBox selection (0 - 7) [Comment: Grayscale manipulation]

Name: HalfToneWidthHeight Type: REG DWORD Data: 1 - 7 (Filter matrix dimension) [Comment: Grayscale manipulation]

Name: TPSHalftoningUserDef Type: REG\_SZ Data: DATA-STRUCT [Comment:]

Name: RW-3600PSSettings

Type: REG\_SZ Data: DATA-STRUCT [Comment:]

Name: UseHalftoning Type: REG DWORD Data: 0 Halftoning switched off 1 Halftoning switched on [Comment: Default 0]

Name: UseScaling Type: REG DWORD Data: 0 Scaling switched off 1 Scaling switched on [Comment: Default 1, should usually be switched on. Only

switch off in exceptional situations, if the PS file is not correctly scaled.]

# Index

### С

| 43 |
|----|
| 44 |
| 8  |
|    |
| 37 |
|    |

### F

| File formats 14   | 4 |
|-------------------|---|
| Front Side Bus    | 6 |
| н                 |   |
| Hard drive        | 6 |
| HPGL/2-Commands 4 | 0 |

## N

| Network | 6 |
|---------|---|
| Р       |   |
| PCI Bus | 6 |

| Printer Controller | .8 |
|--------------------|----|
| Problems           |    |
| Colored drawings1  | 2  |
| Data exchange1     | 0  |
| Lines not visible1 | 2  |
| Loss of quality1   | 3  |
| No Entry1          | 0  |
| No print out1      | 0  |
| Pen widths1        | 3  |
| Scaling1           | 3  |
| Wrong format1      | 2  |

### R

| Registry | Entries |  | 46 |
|----------|---------|--|----|
|----------|---------|--|----|

### S

| SSL-File            |    |
|---------------------|----|
| Commands            | 16 |
| System memory       | 6  |
| System requirements | 5  |